### Profits\_Purpose How to Redeem Dollars for Doers

Click on "**Give**" in the navigation bar, or on "**Learn More**" in the prompt to action area to visit the Giving portion of the site.

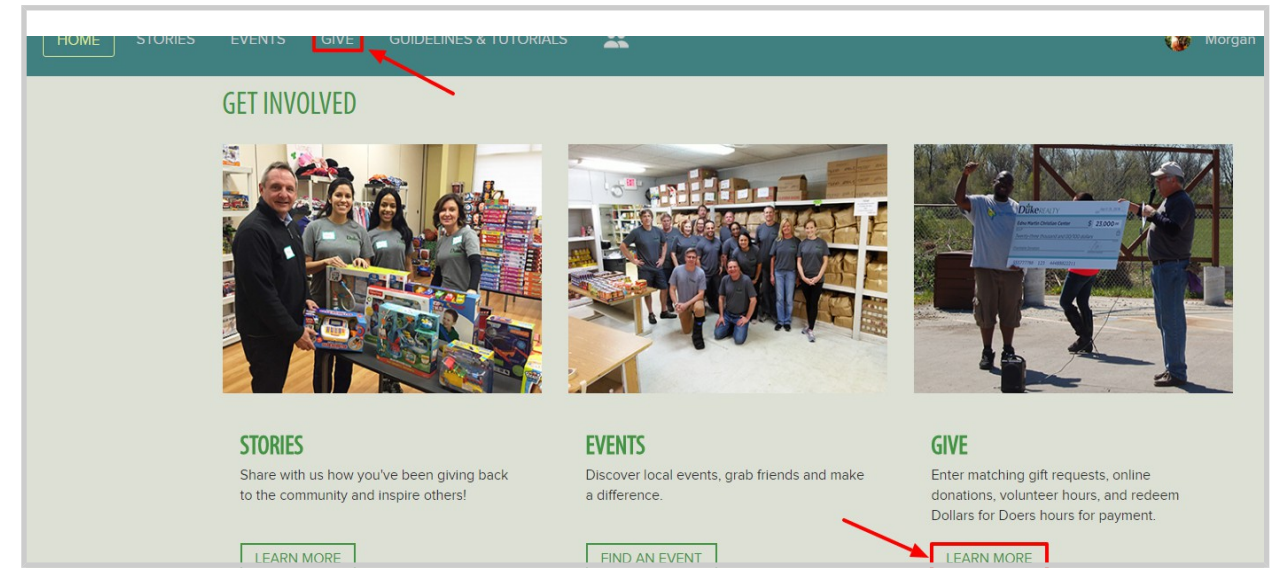

#### **DOLLARS FOR DOERS**

Click below to add volunteer hours you have worked and to redeem your Dollars for Doers hours! For each hour you volunteer you are eligible for a \$10 match!

ADD/REDEEM HOURS

Click on "Add/Redeem Hours"

#### Profits\_Purpose Redeeming Dollars for Doers

- Click on "Redeem Hours" to redeem the hours you have already submitted
- To submit additional hours click on "View/Add Hours"

| Dollars for Doers                                                                                                    |   |              |   |   |  |
|----------------------------------------------------------------------------------------------------|---|--------------|---|---|--|
| Click below to add volunteer hours you have worked and to redeem your Dollars for Doers hours! For each hour you volunteer you are eligible for a \$10 match! |   |              |   |   |  |
| VIEW / ADD HOURS                                                                                                    | > | REDEEM HOURS | > | • |  |

- 1. Select Charity from a list of 501c3's (It is best to have the TAX ID # from the charity. This is a 9 digit number that you can request from the charity, or you may find it on their website.)
- 2. Enter in donation amount
- 3. Optional Enter in "Instructions to charity" if you'd like the donation to be
- sent to a specific chapter and/or department
- 4. Optional Enter in "Dedication" if you'd like to dedicate the donation
- 5. Click "Submit Donation"

|   | Submit Vollars for Voers Grant Request |                                                                            |  |  |  |  |
|---|----------------------------------------|----------------------------------------------------------------------------|--|--|--|--|
| 1 | SELECT CHARITY                         | Available D4D Funds: \$185                                                 |  |  |  |  |
|   | Anonymous?                             |                                                                            |  |  |  |  |
| 2 | Amount (Must be \$10 or more)          |                                                                            |  |  |  |  |
| 3 | Instructions to charity                |                                                                            |  |  |  |  |
| 4 | Dedication                             |                                                                            |  |  |  |  |
| 5 | SUBMIT DONATION                        | To the best of my knowledge, this information is true, accurate, complete. |  |  |  |  |

# Checking D4D Request

## **∎** Profits⊿Purpose

After submitting your D4D request, you'll be taken to the **MY IMPACT** page to check that your request was submitted correctly.

| Donations  | _                 |                     | *           |
|------------|-------------------|---------------------|-------------|
| 2017-04-04 | D4D<br>Match Paid | A THOUSAND JOYS INC | \$10.00 D4D |